FOCUS STUDENT INFORMATION SYSTEMS

## **PARENT RESOURCES**

## RESETTING PARENT PASSWORDS ELECTRONICALLY

| <section-header><text><text><text><text><text><text><list-item><list-item><text><text><text><text><text><text><text><text><text><text><text></text></text></text></text></text></text></text></text></text></text></text></list-item></list-item></text></text></text></text></text></text></section-header> | CLICK RESET MY<br>Password Box.                                                                           |
|----------------------------------------------------------------------------------------------------|----------------------------------------------------------------------------------------------------|
| STEP 2   Image: Dassword Recovery   Email Address: helentitlefocus@gmail.com (Required)   Submit Cancel                                                                                                    | ENTER EMAIL ADDRESS<br>AND CLICK SUBMIT. A<br>NEW PASSWORD RESET<br>LINK WILL BE GENERATEI<br>AND EMAILED |
| <section-header></section-header>                                                                                                    | FOLLOW THE<br>Instructions in your<br>Email.                                                              |

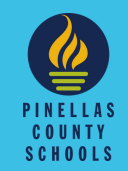